## SYSTEM ADMINISTRATOR LOGIN INSTRUCTIONS

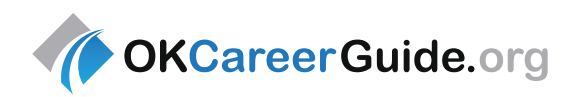

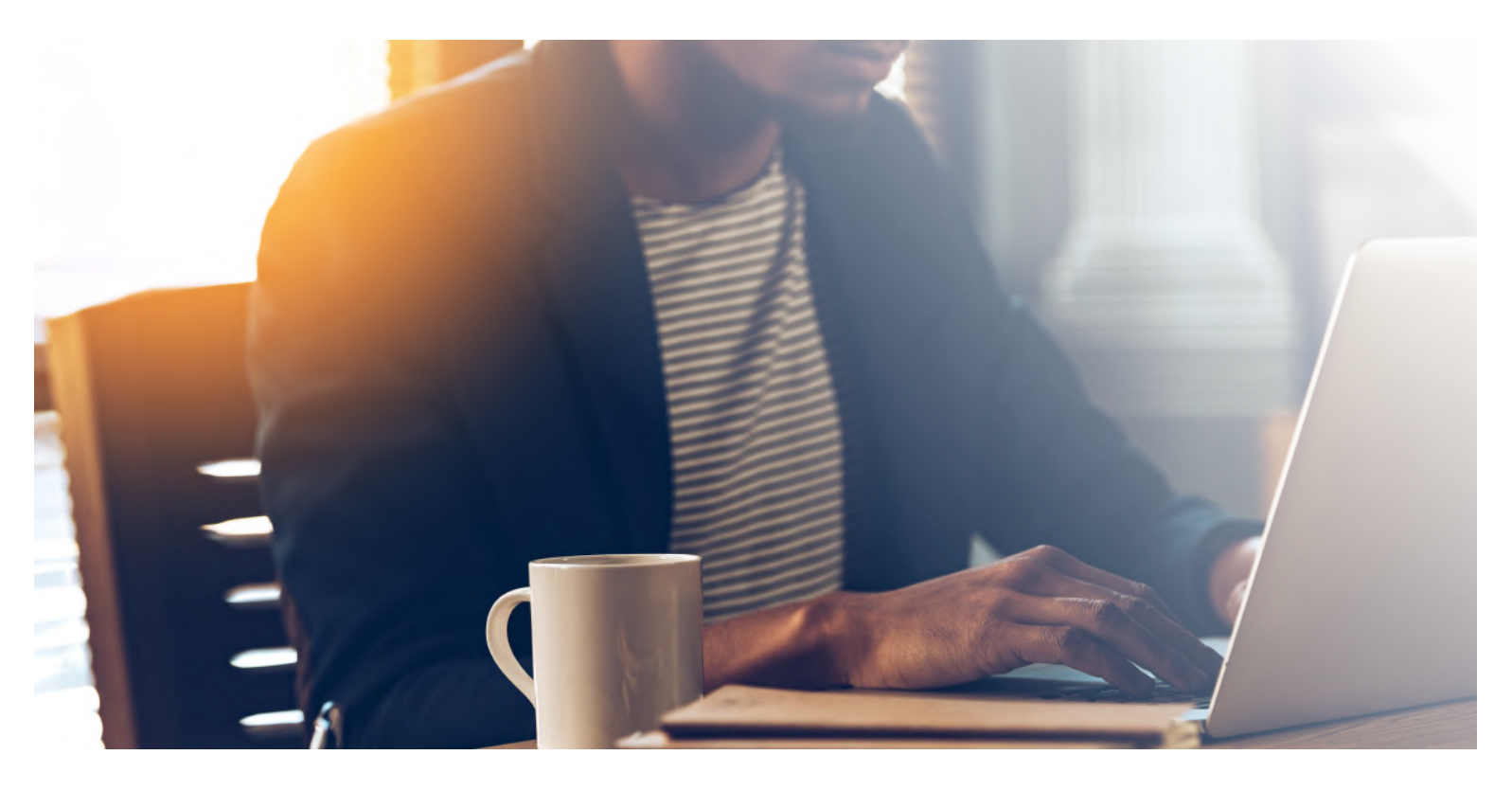

## REGISTRATION

Follow these steps to create your administrative account, powered by the Kuder Administrative Database Management System<sup>®</sup>.

- Go to www.okcareerguide.org.
- Click on Create an Account.
- Click I am menu, select an administrator or educator and click Next Steps.
- Choose educator and click Continue.
- Complete all the steps in the registration form using the **Organization Access Code** and **Password** provided in the implementation email from Kuder.
- Write your username below for future reference.

Username: \_\_\_\_

## **USING THE SYSTEM**

Your administrative database provides system alerts, resource files and links, and access to tools and resources via tabs in the top navigation menu:

- Home: Navigate the database.
- **Reports:** Get assessment reports, generate usage reports, and access acitivity progress reports.
- Tools & Resources: Utilize resource files, Post-a-Message, and more!
- Administration: Update account information, find a user, and manage security and access.

## **SIGNING IN**

To re-enter your account, go to **www.okcareerguide.org**, click on **Sign In**, then select **Administrator Login**, and enter your username and password.

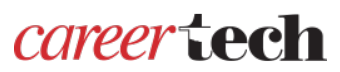

For additional training, please contact the Oklahoma Career Academic Connections team. www.career.tech/cac

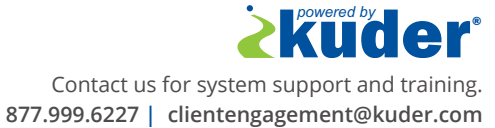

0539 09/17